## **Instructions for Sign-Up Genius**

Everyone needs to register for their assigned times/days in

## Sign-Up Genius.

This is important because our division must keep a log of hours of service provided. Using Sign-up Genius is a way of providing documentation of these hours.

- 1. Log on to: <u>www.VillagesTaxaide.com</u>
- 2. **Select**: D45 CF Resource Page
- 3. Scroll to the bottom of the page and Select "Useful Links for Client Facilitators"
- 4. Click on: Sign Up Genius Work Scheduling Page
- 5. Create a Signup (name, email and password) or
- 6. Log in if you already have an account.
- 7. Find the banner: "Sign-Ups I've been invited to"

**Choose site and click on it** (Colony Work Schedule will come up initially, and each day is listed separately)

**Choose Client Facilitator for Colony: Day and Date** (There are **2 shifts** each day to sign up for)

Submit and sign-up. The site will ask if the date/time is correct.

Show more signups

On right side of page for other sites, click and Pick a site from the drop down box

## If you need to change or cancel:

Pick: "Items I signed up for"

-Find the place, date and time slot you need to delete or change. -click on the X in the right column to delet

## Please let Jackie Schibline know if you need a sub, so she can post a request

Notify the lead CF or site leader for your site, if you are ill and will not be able to work on that specific day.

12-18-2001